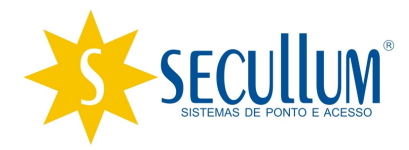

### **Escalas no Acesso.Net**

© Secullum Sistemas de Ponto e Acesso

Campo Bom, 13 de Julho de 2011.

#### Escalas no Acesso.Net

Software : Acesso.Net Versão : 1.10.0

Para criar escalas no Secullum Acesso.Net efetue os seguintes procedimentos:

Cadastros Movimentações Manutenções Relatórios Janela Ajuda Mensagens Secullum Horários Ressons Ligar Onlin Sair Acesso.Net 🔁 Cadastro de Horários Horários | Dados Gerais ρ Incluir Nome Excluir Fechar

Clique em Horários > Incluir.

Em tipo escolha o Tipo Escala, no campo Data Base coloque a data em que o sistema utilizará como base para controlar a escala.

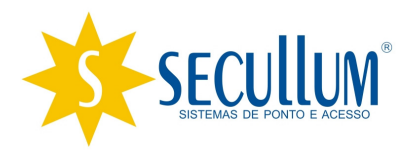

# Escalas no Acesso.Net

#### © Secullum Sistemas de Ponto e Acesso

Campo Bom, 13 de Julho de 2011.

| Cadastro de Horá     | ios                  |      |                   |  |
|----------------------|----------------------|------|-------------------|--|
| 🕑 Horários           | 5   Incluir - Editar |      |                   |  |
| Dados de I           | dentificação         |      |                   |  |
| Nome                 | Horario trabalho     |      |                   |  |
| Tipo<br>Data Base    | Escala               |      |                   |  |
| Configuraç           | ões                  |      |                   |  |
| Adicionar<br>Alterar | Ciclo Início Fim     | Dias | Limite de Acessos |  |
| Excluir              |                      |      |                   |  |
|                      |                      |      |                   |  |
|                      |                      |      |                   |  |
|                      |                      |      |                   |  |
|                      |                      |      |                   |  |
|                      | -                    |      |                   |  |
| Concluir             | Cancelar             |      |                   |  |

Depois clique em Adicionar :

Ciclo seria um contador seqüencial, gerado automaticamente pelo sistema.

Dias de repetição, é a quantidade de dias que será repetido o horário, exemplo se você colocar o digito 6, o horário irá se repetir durante 6 dias.

No campo inicio e no campo Fim, coloque o horário em que a pessoa poderá passar no equipamento.

Em Nº de Acessos, preencha com a quantidade de acesso que a pessoa poderá estar efetuando no decorrer do dia.

Obs.: Se colocar o digito 0 no campo citado acima, a pessoa terá a quantidade de acessos livre no decorrer do período.

E toda vez que for adicionado um novo horário, este será incluso na escala.

Exemplo: Se crio um horário que vai das 06:00 às 19:00, com o valor de 6 no campo dias de repetição e adiciono outro horário que vai das 00:00 às 00:01 com o valor 2 em Dias de repetição, significa que a pessoa poderá passar na catraca 6 dias consecutivos das 06 às 19 e terá dois dias de bloqueio.

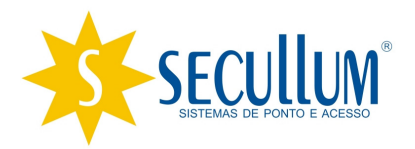

# **Escalas no Acesso.Net**

© Secullum Sistemas de Ponto e Acesso

Campo Bom, 13 de Julho de 2011.

Passando esses dois dias de bloqueio, ele terá novamente 6 dias "livres".

| Nome      | Horario  | trabalho |       |          |                   |  |
|-----------|----------|----------|-------|----------|-------------------|--|
| Τίρο      | Escala 👻 |          |       |          |                   |  |
| Data Base | 01/06/2  | 2011 📰   |       |          |                   |  |
| Configura | ções     |          |       |          |                   |  |
| Adicionar | Ciclo    | Início   | Fim   | Dias     | Limite de Acessos |  |
| Alterar   | 1        | 06:00    | 19:00 | 6 dia(s) | Livre             |  |
| Excluir   | 2        | 00:00    | 00:01 | 2 dia(s) | Livre             |  |
|           |          |          |       |          |                   |  |
|           |          |          |       |          |                   |  |
|           |          |          |       |          |                   |  |
|           |          |          |       |          |                   |  |

Então Clique em Concluir, e assim está pronta a configuração de Escala para o Secullum Acesso.Net.